# Bedienungsanleitung APP

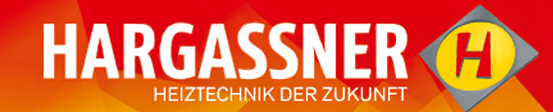

| ← Wohnung HKR2  |             |
|-----------------|-------------|
| ە<br>چە<br>ت    | nline<br>1° |
| Heizkreisregler | Puffer      |
|                 | <b>~</b>    |
| 75°             | 47°         |
| Heizen1         | Boiler1     |
| £               | <b>~</b>    |
|                 | 62°         |
|                 |             |
|                 |             |
|                 |             |
|                 |             |
|                 |             |
|                 |             |
|                 |             |
|                 |             |

## Anleitung lesen und aufbewahren

### HARGASSNER Ges mbH

A 4952 Weng OÖ Tel.: +43/7723/5274-0 Fax.: +43/7723/5274-5 office@hargassner.at www.hargassner.at

| 1 Anmelden und Registrieren der APP  | 3 |
|--------------------------------------|---|
| 2 Allgemeine App-Einstellungen       | 4 |
| 2.1 Registrieren der ersten Anlage   | 4 |
| 2.2 Registrieren weiterer Anlagen    | 6 |
| 2.3 Verwalten der Anlagen            | 6 |
| 2.4 Mein Profil                      | 7 |
| 2.5 Einstellungen Fernwartung        | 7 |
| 2.6 Einstellungen Benachrichtigungen | 7 |
| 3 Meine Anlage                       | 8 |
| 3.1 Übersicht der Anlage             | 8 |
| 3.2 Einstellen eines Heizkreises     | 8 |
| 3.3 Verlaufsanzeige der Anlage       | 9 |

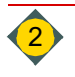

# 1 Anmelden und Registrieren der APP

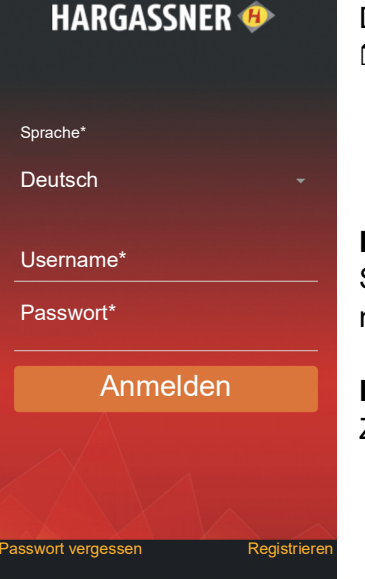

| ←zurück                                                                                                    |
|----------------------------------------------------------------------------------------------------|
| Registrieren                                                                                                    |
| Nachname*                                                                                                    |
|                                                                                                    |
| Land*                                                                                                    |
|                                                                                                    |
|                                                                                                    |
| Email-Adresse*                                                                                                  |
|                                                                                                    |
| Email Adrosos bostätigon*                                                                                       |
| Email-Adresse bestatigen                                                                                        |
|                                                                                                    |
| Passwort*                                                                                                    |
|                                                                                                    |
|                                                                                                    |
| Passwort bestätigen*                                                                                            |
| i de la companya de la companya de la companya de la companya de la companya de la companya de la companya de l |
|                                                                                                    |
| die AGB der Fa. Hargassner Ges mbH                                                                              |
|                                                                                                    |
| Registrieren                                                                                                    |
| rogiotitoron                                                                                                    |

## Anmeldung

Das Fenster zur Anmeldung öffnet sich.

- Anmeldung durchführen
  - Sprache wählen
  - Username und Passwort eingeben
  - It Tippen auf Anmelden werden Sie eingeloggt

## Passwort vergessen

Sollte das Passwort vergessen worden sein, kann mit **Passwort vergessen** ein neues Passwort vergeben werden.

## Registrieren

Zur Registrierung als neuer Benutzer das Feld Registrieren antippen.

- Die Registrierung durchführen
- □ Das Häkchen setzten, um die AGB der Fa. Hargassner Ges mbH zu bestätigen
- Mit Drücken auf **Registrieren** ist die Registrierung abgeschlossen
- Sollten Sie schon Kunde sein und eine Aktualisierung der APP durchführen, werden ihre Daten automatisch im neuen App-System übernommen

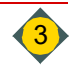

# 2 Allgemeine App-Einstellungen

# 2.1 Registrieren der ersten Anlage

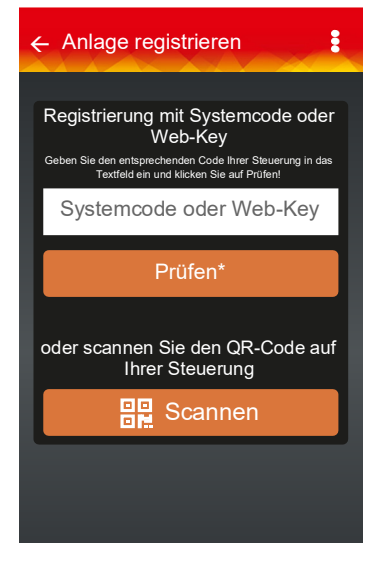

2.1.1 Standard-Steuerung

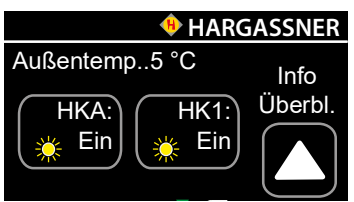

## Systemcode

automatisch.

Der Systemcode ist in Ihrer Kesselbedieneinheit hinterlegt.

Sie finden diesen, wenn Sie auf das Hargassner-Symbol auf Ihrer Bedieneinheit tippen

Das Fenster Anlage registrieren öffnet sich bei erstmaliger Anmeldung

## 2.1.2 Smart-Steuerung

## Web-Key und QR-Code

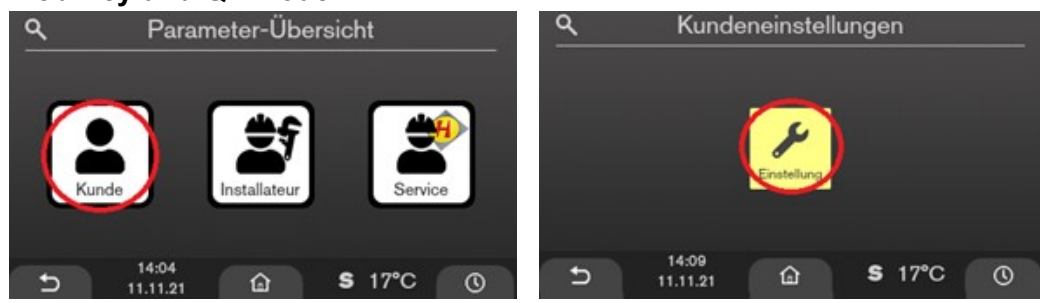

- In der Parameterübersicht Kunde auswählen
- In den Kundeneinstellungen auf Einstellen tippen und den letzten Parameter auswählen

| Smart-Webanbindung                                                 |         |    |      | <b>E3E</b>    |   |                   |         |     |    |     |
|--------------------------------------------------------------------|---------|----|------|---------------|---|-------------------|---------|-----|----|-----|
| Lokale IP: 172.16.80.49/23<br>verbunden<br>Nicht mit App verbunden |         |    |      | Version 0.3.4 |   |                   | i și    |     | 80 | :17 |
| mqtt.hargassner.at:8883<br>web.hargassner.at:443                   |         |    |      |               |   | Z86               | 6-P42-  | M64 | 4  |     |
| App-Code                                                           |         | St | oppe | n             |   |                   | zurueck |     |    |     |
| 14:55<br>11.11.21                                                  | <b></b> | s  | -    | U             | G | 14:56<br>11.11.21 | â       | s   |    | U   |

- Durch Drücken der Taste "App-Code" wird ein QR-Code und ein neunstelliger Web-Key angezeigt
- Den Web-Key f
  ür die Registrierung eingeben oder QR-Code scannen

Mit Tippen auf **Prüfen** oder **Scannen** gelangen Sie zum nächsten Fenster, in dem Sie die Registrierung Ihrer Anlage abschließen können.

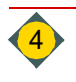

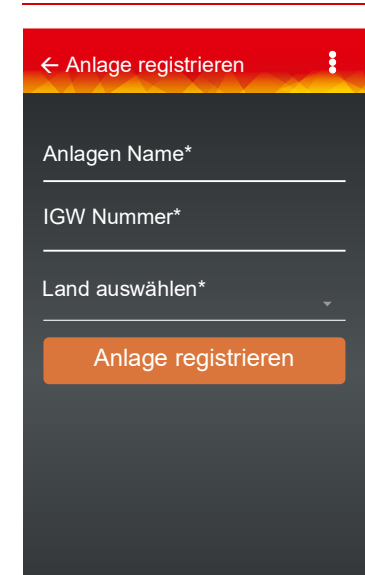

## Anlagen Name

Der Anlagenname ist frei wählbar.

## **IGW Nummer**

Die IGW Nummer finden Sie beim Internet-Gateway.

- Price Steht auf dem Aufkleber oder auf dem Verpackungskarton
- IGW Nummer entspricht der Seriennummer S/N

## Land auswählen

Mit der Angabe in Land auswählen wird auch die Zeitzone festgelegt.

Mit Tippen auf **Anlage registrieren** ist die Registrierung der Anlage abgeschlossen.

Auf Ihrem Display erscheint ein Hinweis, dass die Anlage offline ist, bis alle Daten automatisch übertragen sind. Dieser Vorgang kann 1 bis 2 Minuten dauern.

# ♦ Wohnung HKR2 ♥ Online ♦ 1° ♥ Uffer ♥ 47° Heizen1 ♥ 24.0° ♥ 24.0°

## Meine Anlage

Ist die Anlage erfolgreich registriert erscheint diese symbolhaft auf Ihrem Display.

Immer wenn Sie die App starten, erscheint automatisch diese Anlagenübersicht.

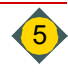

## 2.2 Registrieren weiterer Anlagen

| ← Wohnug HKF       | R2                  |         | : |
|--------------------|---------------------|---------|---|
| ę<br>e             | <sup>e</sup> Online |         |   |
| Heizkreisregle     | r                   | Puffer  |   |
| Heizen1            | Γ                   | Boiler1 |   |
| 2 1.0              |                     | 02      |   |
|                    |                     |         |   |
|                    |                     |         |   |
|                    |                     |         |   |
| Anlagen            |                     |         | : |
| EnAn Sandb<br>HKR2 | ox /                | HKR     |   |
| SW: V_HKR2et       | 1                   |         | → |

## Meine Anlagen

- Durch Drücken auf kann die Anzeige Anlage registrieren erneut geöffnet werden
- Es können weitere Anlagen hinzu gefügt werden
- ⇒ Siehe "2.1 Registrieren der ersten Anlage" auf Seite 4

 Anlagen
 ■

 EnAn Sandbox / HKR

 HKR2

 SW: V\_HKR2eu

 IGW: 0003372

 My Nano

 Nano.2 32

 SW: V14.Okf\_TVD7

 IGW: 0012539

 Wohnung HKR2

 HKR2

 SW: V\_HKR2d

 GW: 0000379

## Anlagen

Taben Sie mehrere Anlagen, werden diese in der Anlagenliste angezeigt

## 2.3 Verwalten der Anlagen

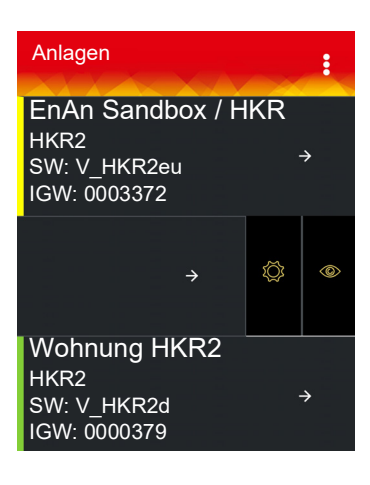

Ist nur eine Anlage registriert, gelangen Sie über Drücken auf **eine** und Auswählen der Anzeige **Meine Anlage** zur Anlagenliste.

- Anzeigebalken des Betriebszustandes
  - Grün = Anlage in Normalbetrieb
  - Gelb = Anlage gibt eine Info aus
  - Rot = Anlage hat eine Störung
- □ Durch Wischen des → Symbols nach links werden die Funktionen Einstellungen und Löschen ermöglicht
- Das Symbol Löschen III entfernt die Anlage aus dem System
- Bei Anlagen, die von Ihnen betreut werden, erscheint statt eines Mülleimers das Symbol

Mit dem Symbol Löschen entfernen Sie sich selbst als Betreuer

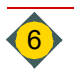

#### Mein Profil 2.4

| ← Profil §           | Profil   |
|----------------------|----------|
| ·                    | 🗖 Durc   |
| Vorname*             |          |
| Anton                | Profil e |
| Nachname*            | @ Durc   |
| Hargassner           | Daio     |
| Land*                | Anton    |
| Österreich           |          |
| Zeitzone*            |          |
| Vienna               | @ Anze   |
| Sprache^             |          |
|                      | Ändern   |
| Email-Adresse*       | 🗖 Ände   |
| office@hargassner.at | @ Das    |
| Speichern            | Duor     |
| Passwort ändern      |          |

h Drücken auf 🚺 Mein Profil erscheint das Fenster Profil

## insehen bei mehreren registrierten Anlagen

h Drücken auf oder Mein Profil 🔯 und den Namen des Betreibers -

Hargassner erscheint das Fenster Profil der jeweiligen Anlage

ige der bei der Registrierung eingegebenen Daten

## der Profildaten

- rungen durch Drücken auf das jeweilige Feld vornehmen
- Ändern der Profildaten ist nur von eigenen Anlagen möglich

#### **Einstellungen Fernwartung** 2.5

| ← Wohnung HKF | २2                  | :        |
|---------------|---------------------|----------|
| Einstellungen | Benachrichtigu<br>- | ing      |
| Installateur  |                     | Ð        |
| Betreuer      |                     | <b>+</b> |
| Anton Hargass | ner                 | ÷        |
| Max Musterma  | Inn                 | →        |
| Support of    | durch Hargassne     | er       |

- Durch das Drücken auf Einstellungen oder auf X und H wird ein Installateur oder Betreuer hinzugefügt
- Die Installateur-ID erfahren Sie von ihrem zuständigen Installateur
- Hakens darf die Firma Hargassner die Anlage bei Bedarf Mit Setzen des konfigurieren

#### Einstellungen Benachrichtigungen 2.6

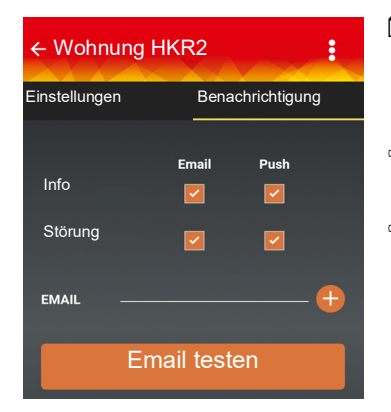

- Durch das Drücken des Symbols **Benachrichtigung** und Setzen des Hakens können Info-Meldungen und Störungen per Email oder Push Notification aktiviert werden
- Möchte ein Beobachter die Information nicht haben, muss sie auf seinem Gerät deaktiviert werden
- Ø Mit Email testen können Sie überprüfen, ob die Übertragung der Meldungen funktioniert

# 3 Meine Anlage

# 3.1 Übersicht der Anlage

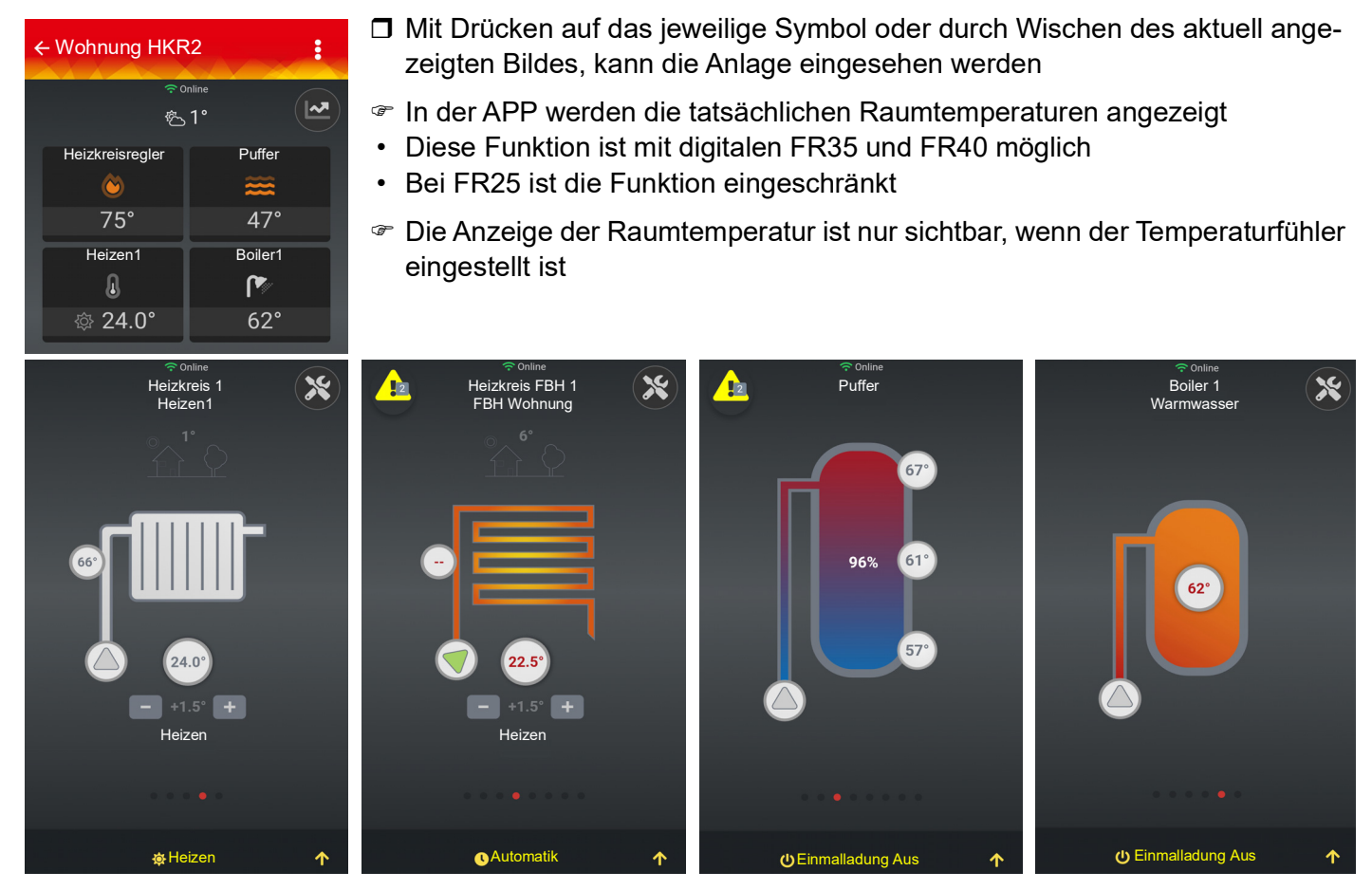

**Einsehen der Anlage, wenn mehr als eine Anlage registriert ist** Haben Sie mehrere Anlagen registriert, tippen Sie die Anlage an und die Übersicht öffnet sich.

## 3.2 Einstellen eines Heizkreises

- Durch Drücken auf +1.5° + kann die Temperatur verändert werden
- Durch Drücken auf 🔀 können weitere Parameter verändert werden
- 🕿 Liegt eine Info oder Störung vor, erscheint das Symbol 🖊
  - Gelbes Dreieck = Info
  - Rotes Dreieck = Störung
  - Zahl = Anzahl der Meldungen
- Durch Drücken auf das Symbol werden die Meldungen angezeigt
- Die Symbole Heizen, Automatik, Einmalladung Aus, ... zeigen den aktuellen Heizkreismodus an
- Durch Drücken auf gelangt man zu weiteren Einstellungen des Heizkreismodus

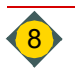

## 3.2.1 Einstellungen des Heizkreismodus

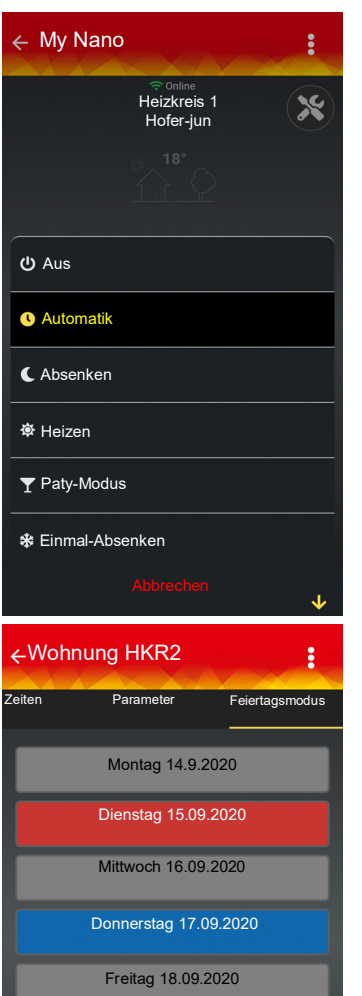

Samstag 19.09.2020 Sonntag 20.09.2020

Heizen

Automatik

## Aus:

Der Heizkreis wird abgeschaltet (nur Frostschutz aktiv).

## Automatik:

Der Heizkreis wird laut eingestelltem Uhrenprogramm betrieben.

Absenken (Dauerabsenken):

Der Heizkreis ist im permanenten Absenkbetrieb.

## Heizen (Dauerheizen):

Der Heizkreis ist im permanenten Heizbetrieb.

Party-Modus (Einmal-Heizen):

Der Heizkreis wird einmalig in den permanenten Heizbetrieb geschaltet und wechselt bei der nächsten eingestellten Heizzeit wieder in den Automatikbetrieb. **Einmal-Absenken:** 

Der Heizkreis wird einmalig in den permanenten Absenkbetrieb geschaltet und wechselt bei der nächsten eingestellten Heizzeit wieder in den Automatikbetrieb.

| :      | ←Feiertags    | modus              | :        |  |  |  |  |  |
|--------|---------------|--------------------|----------|--|--|--|--|--|
| smodus | Fi            | Freitag 18.09.2020 |          |  |  |  |  |  |
|        | Automatik     | V<br>Heizen        | Absenken |  |  |  |  |  |
|        | Uhrzeit Start |                    | 10:00    |  |  |  |  |  |
|        | Uhrzeit Ende  |                    | 20:00    |  |  |  |  |  |
| _      |               | Speicherr          |          |  |  |  |  |  |
| ۲      |               |                    |          |  |  |  |  |  |
| enken  |               |                    |          |  |  |  |  |  |

## Feiertagsmodus:

- Einstellungen durch Drücken auf den jeweiligen Wochentag vornehmen
- Änderung der Zeiten durch Ziehen oder Drücken auf die Zeit vornehmen

## 3.3 Verlaufsanzeige der Anlage

- Durch Drücken auf Verlauf kann man sich die Verlaufsdiagramme der Anlage ansehen
- Durch Drücken auf können Sie zwischen den Diagrammen wechseln

Notizen

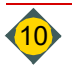

Notizen

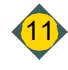

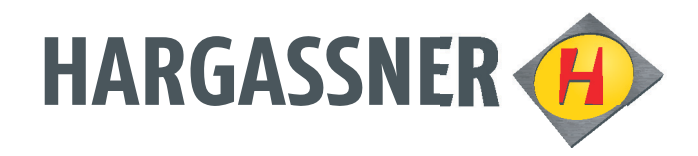

# Your expert for **PELLET | WOOD LOG | WOOD CHIP** HEATING

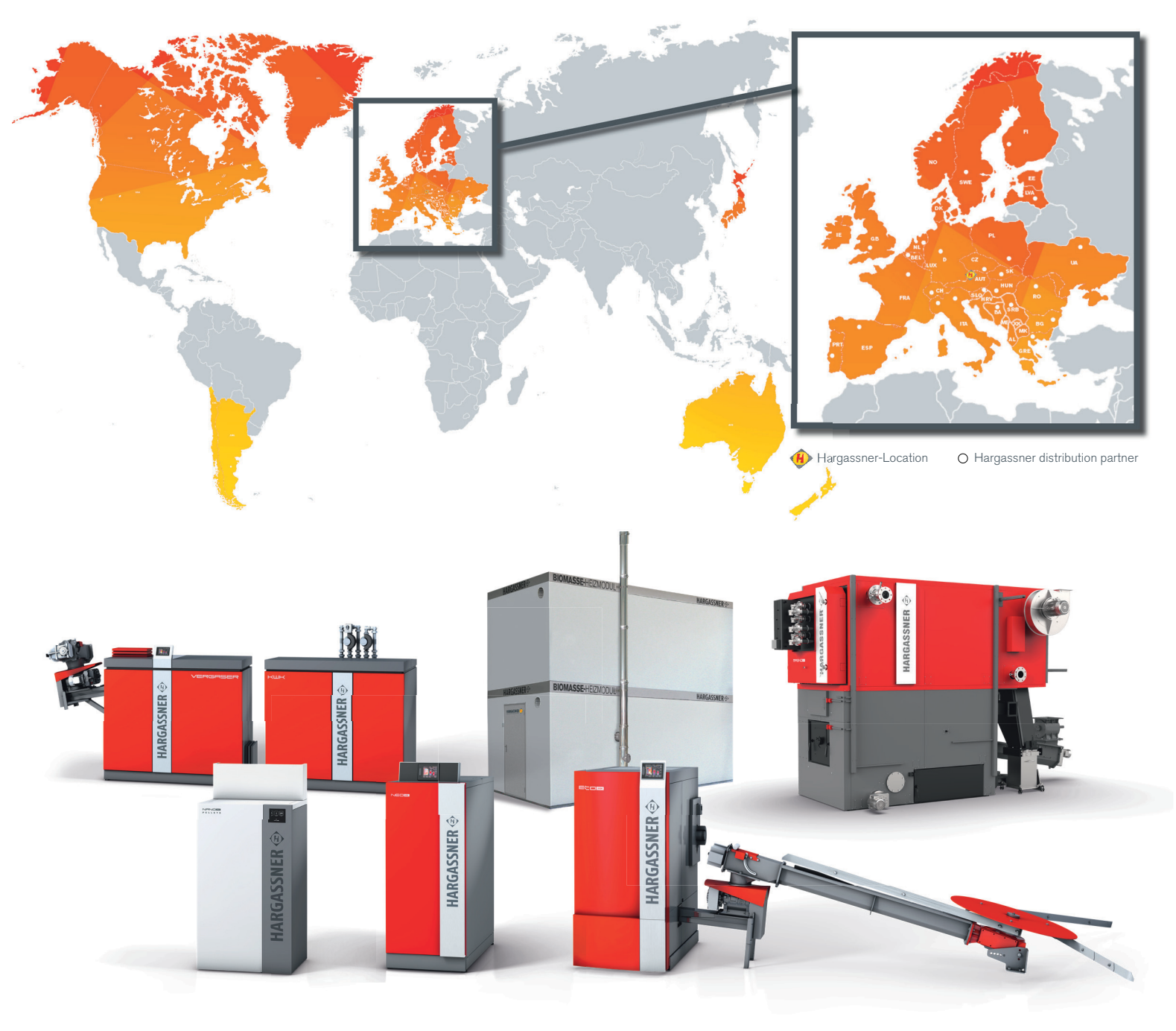

## AUSTRIA

HARGASSNER Ges mbH Anton Hargassner Strasse 1 A-4952 Weng Tel. +43 (0) 77 23 / 52 74 Fax +43 (0) 77 23 / 52 74 - 5

office@hargassner.at

## GERMANY

HARGASSNER DE GmbH Heraklithstraße 10a D-84359 Simbach/Inn Tel. +43 (0) 77 23 / 52 74 Fax +43 (0) 77 23 / 52 74 - 5

# hargassner.com